## Návod pro uchazeče o studium na práci se Safe Exam Browserem (SEB)

Zkušební test příjímacího řízení je zabezpečen funkcí Safe Exam Browseru (SEB), který vám po spuštění testu zabrání v práci mimo okno prohlížeče. Tento program je nutno před vstupem do testu stáhnout a nainstalovat do vašeho počítače, na kterém budete konat vlastní příjímací zkoušku.

## 1 | Stáhnutí Safe Exam Browseru (SEB)

Na stránce <u>https://safeexambrowser.org/download\_en.html</u> vyberete verzi programu dle vašeho operačního programu (WINDOWS, iOS, macOS) a stáhněte do počítače instalační soubor. Instalaci v počítači spustíte dvojím kliknutím na stáhnutý soubor (nazev\_souboru.exe) Program nainstalujete do počítače dle standardních instrukcí programu. SEB můžete stáhnout také přímo v prostředí Moodle otevřením zkušebního pre-testu a kliknutím na tlačítko "Stáhnout Safe Exam Browser" viz obr1. níže.

**CONTROUTE OU CONTROUTION SET UPOZORNĚNÍ:** V operačním systému Windows 7, který již není firmou Microsoft oficiálně podporován, spuštění SEB vykazuje problém, proto je nutné mít k dispozici počítač s vyšší verzí Windows (8.1 nebo 10)

| Zkušební adaptační PRE-TEST                                                                                                    |
|----------------------------------------------------------------------------------------------------|
| Tento test byl nakonfigurován tak, aby se jej studenti mohli pokusit pouze pomocí Safe Exam Browser.                                  |
| Metoda hodnocení: Nejvyšší známka                                                                                                    |
| Klíče konfigurace nebo klíče prohlížeče nelze ověřit. Ujistěte se, že používáte Safe Exam Browser se správným konfiguračním souborem. |
| Ståhnout Safe Exam Browser Spustit Safe Exam Browser Ståhnout konfiguraci                                                             |
| Návrat do kurzu                                                                                                    |

Obr1.: Stažení SEB z prostředí pre-testu

## 2 | Spuštění zabezpečeného testu (v počítači je již nainstalován SEB)

**Krok 1:** Poté, co program nainstalujete, spusťte prohlížeč (doporučujeme Chrome či Edge) a přihlaste se do Moodle. Po rozkliknutí testu kliknete na tlačítko SPUSTIT SAFE EXAM BROWSER viz obr2.

| Stáhnout Safe Exam Browser | Spustit Safe Exam Browser | Stáhnout konfiguraci |
|----------------------------|---------------------------|----------------------|
|                            | Návrat do kurzu           |                      |

Obr2.: Spuštění SEB v prostředí pre-testu

**Krok 2:** Program SEB se spustí, následně budete automaticky odhlášeni z Moodle a v prohlížeči se zobrazí uvítací obrazovka s přihlašovacím formulářem. Pozn: V případě, že se objeví zpráva o zabezpečení, zvolíte PŘESTO ODESLAT a pokračujete spuštěním aplikace SEB viz obr3. níže.

**CHARTENTINE SERIOR POZOR DŮLEŽITÉ UPOZORNĚNÍ:** Chování SEB se v jednotlivých prohlížečích může lehce odlišovat. Proto vám doporučujeme využívat prohlížeč CHROME či EDGE, v některých případech je nutno stáhnout do počítače ještě konfigurační soubor (tlačítko STÁHNOUT KONFIGURACI). Nefunguje-li vám SEB v jednom prohlížeči, doporučujeme vyzkoušet v jiném.

| í                                                                                                    |
|----------------------------------------------------------------------------------------------------|
| Informace, které se chystáte odeslat, nejsou<br>zabezpečené                                              |
| Vaše informace budou viditelné ostatním, protože web používá připojení, které není zcela<br>zabezpečené. |
| Přesto odeslat Zpět                                                                                      |

Obr3 Oznámení o zabezpečení

Krok 3: Vyplněním uživatelského jména a hesla se opětovně přihlásíte do Moodle. Budete automaticky přesměrováni zpět do prostředí testu.

|                   | Uživatelské jméno           | Zapomněli jste své uživatelské                                 |  |
|-------------------|-----------------------------|----------------------------------------------------------------|--|
|                   | Heslo                       | Jmeno ci heslo?<br>Ve svém prohlížeči musíte                   |  |
|                   | Zapamatovat jméno uživatele | povolit cookies 🕢<br>Některé kurzy umožňují vstup<br>pro hosty |  |
|                   | Přihlášení                  | Přihlásit se jako host                                         |  |
|                   |                             |                                                                |  |
| Naista ažibléžani |                             |                                                                |  |

**Krok 4:** Následně kliknete na tlačítko POKUSIT SE O ZVLÁDNUTÍ TESTU a začnete vypracovávat test. **Krok 5:** Po absolvování testu opustíte prostředí SEB ikonou w spodním pravém rohu prohlížeče.

## Přejeme vám hodně štěstí!

Centrum pro podporu elearningu email: moodle-help@ruk.cuni.cz